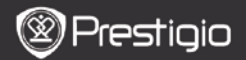

# Fonctions de base

Presser et maintenir **la touche Power** (alimentation) pour allumer l'appareil. Vous entrerez automatiquement dans le menu **Home** (accueil) après l'écran de démarrage.

Le menu principal comprend l'Historique (History), les Livres (Books), la Musique (Music), les Images (Pictures), la Mémoire (Memory), le Bloc-Note (Notepad), les Annotations, le Dictionnaire (Dictionary), la Radio, le Calendrier (Calendar), la Wi-Fi, le Navigateur (Browser), les Jeux (Games), les Réglages (Settings), le Manuel (Manual) et l'Arrêt (Shutdown). Presser les touches PAGE PREC/SUIV

(PREV/NEXT) pour tourner les pages. Presser la touche Navigation en mode souhaité et confirmer l'option. Presser la touche Rafraîchir pour réactualiser l'affichage.

A la page d'accueil (Home), presser le bouton MENU pour faire apparaître le menu du Bureau (Desktop). Presser la touche de Navigation pour sélectionner l'affichage souhaité (Vue des icônes/Vue de la liste) et pour confirmer.

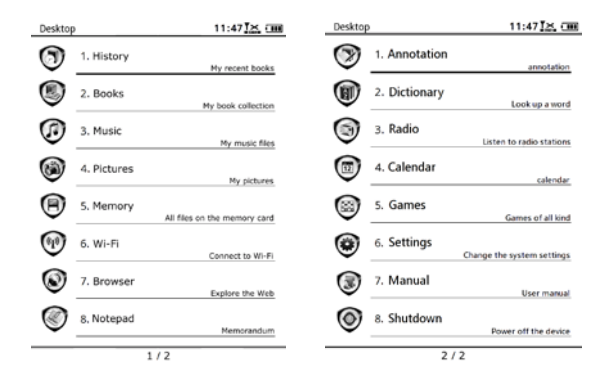

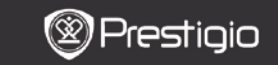

# Comment utiliser le clavier

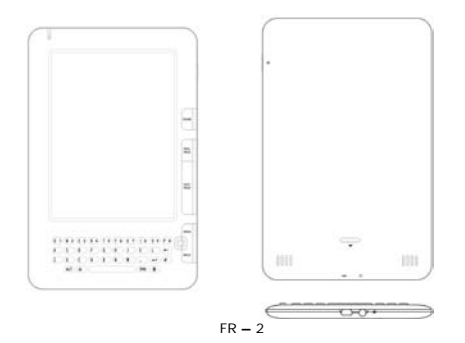

Les minuscules sont les valeurs par défaut.

Presser la touche **ALT** pour basculer entre les lettres et les chiffres puis presser les touches des chiffres pour saisir des chiffres. L'icône **12** s'affiche au coin supérieur droit. Presser la **touche ALT** à nouveau pour passer en mode lettres.

- Presser la touche Symbole pour faire apparaître le clavier des symboles spéciaux à l'écran. Presser à nouveau la touche Symbole pour sortir.
- Presser pour effacer une lettre. Presser pour commencer une nouvelle ligne. Presser pour réactualiser l'affichage.

#### Touche raccourci:

Presser la touche du chiffre pour confirmer directement l'option correspondante.

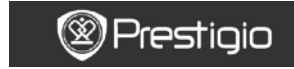

MANUEL DE L'UTILISATEUR Prestigio Libretto PER5162BEN

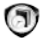

# Historique

Les 16 fichiers les plus récents s'afficheront à l'écran.

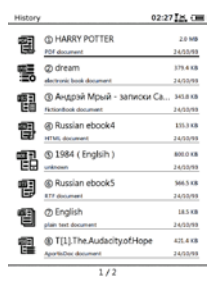

# Menu Historique (History)

Dans la liste des fichiers, presser la touche **MENU** pour entrer dans le menu **Historique**. Presser la **touche de Navigation** pour sélectionner l'option et la confirmer. Presser la touche **RETOUR** (**BACK**) pour sortir.

| Retour au Bureau | Retour à la page d'accueil (Desktop).     |
|------------------|-------------------------------------------|
|                  | Supprimer les fichiers de la liste.       |
| Retirer          | Presser le bouton de Navigation pour      |
|                  | sélectionner OUI (YES) et pour confirmer. |
| Propriétés       | Voir les propriétés du fichier.           |

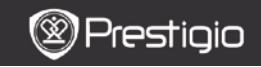

MANUEL DE L'UTILISATEUR Prestigio Libretto PER5162BEN

## Lire des Livres

Presser la touche de Navigation pour sélectionner le livre souhaité et pour entrer dans la lecture. Presser les touches PAGE PREC/SUIV (PREV/NEXT) pour tourner les pages. Presser la touche BACK (Retour) pour sortir de la lecture. Presser la touche MENU pour entrer dans le sous-menu détaillé comme suit.

| Table des Matières              | Aller à la table des matières.<br>Presser les touches PAGE PREC/SUIV<br>(PREV/NEXT) pour tourner les pages si<br>nécessaire. Presser la touche de<br>Navigation pour sélectionner l'article<br>souhaité et pour confirmer l'option.<br>NOTE:<br>La fonction est disponible seulement quand<br>la table des matières est sous forme<br>d'hyperlien. |  |
|---------------------------------|----------------------------------------------------------------------------------------------------|--|
| Zoom Avant/Arrière              | Effectuer un zoom avant/arrière du<br>contenu de l'écran. Presser la <b>touche de</b><br><b>Navigation</b> pour se déplacer à l'endroit<br>voulu.                                                                                                    |  |
| Aller à page                    | Utiliser le clavier pour saisir les numéros de<br>page. Presser ← pour un retour arrière.<br>Presser la touche de Navigation pour<br>aller à la page souhaitée.                                                                                                    |  |
| Rechercher Texte                | Rechercher un caractère/mot-clé. Saisir le<br>mot puis presser la <b>touche de</b><br><b>Navigation</b> pour commencer la<br>recherche.                                                                                                    |  |
| Trouver<br>précédente/prochaine | Aller à la page précédente/prochaine pour<br>sélectionner le caractère/mot clé souhaité<br>si les <b>Résultats de la recherche</b> sont<br>représentés sur plusieurs pages.                                                                                                    |  |
| Ajouter des signets             | Sauvegarder l'adresse de la page en cours.                                                                                                    |  |
| Voir les signets                | Presser la <b>touche de</b> Navigation pour<br>sélectionner et parcourir un signet<br>précédemment sauvegardé.                                                                                                    |  |
| Rotation de l'écran             | Régler l'orientation de l'écran<br>manuellement.                                                                                                    |  |

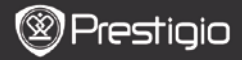

| Paramètres de<br>rafraîchissement  | Cette option permet de renouveler l'image à<br>l'écran. Utiliser la <b>touche de Navigation</b><br>pour sélectionner les options disponibles.                                                                                                    |  |
|------------------------------------|----------------------------------------------------------------------------------------------------|--|
| Annotation                         | Presser la touche de Navigation pour<br>sélectionner le mot voulu puis presser la<br>touche de Navigation deux fois pour<br>sauvegarder l'annotation en cours. Pour plus<br>d'informations sur la fonction<br>d'Annotations, référez-vous à la p. 15<br>(Annotation).                                         |  |
| Sauvegarder une<br>Note            | Presser la touche de Navigation pour<br>sélectionner le mot désiré et presser la<br>touche de Navigation deux fois pour le<br>sauvegarder en tant que note. Elle sera<br>sauvegardée par défaut dans le Bloc-Note.<br>Pour revoir cette note, presser la touche de<br>Fonction pour entrer dans le Bloc-Note. |  |
| Régler le gris                     | Régler le niveau de gris.                                                                                                    |  |
| Info livre                         | Afficher les informations techniques du livre.                                                                                                    |  |
| Recomposition/Non<br>recomposition | Réorganiser les fichiers PDF/DOC sous une<br>forme adaptée à la taille de l'écran.                                                                                                    |  |
| Adapter à la page                  | Configuration de la taille de page. Disponible seulement pour les fichiers au format PDF.                                                                                                    |  |
| Lien vers Note de<br>bas de page   | Afficher les notes du bas de la page du texte<br>en cours. Disponible seulement avec les<br>fichiers en FB2.                                                                                                    |  |

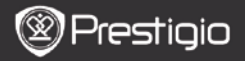

MANUEL DE L'UTILSATEUR Prestigio Libretto PER5162BEN

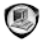

# Livres

L'appareil est compatible avec 16 types de formats de fichier suivants : EPUB, PDF, FB2, MOBI, TXT, RTF, PDB, HTM, HTML, CHM, DJVU, DJV, XLS, PPT, and DOC. Il accepte aussi les fichiers compressés en format ZIP et RAR.

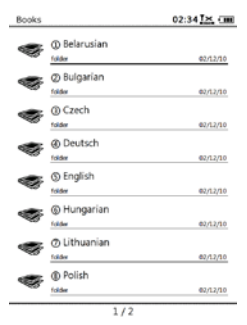

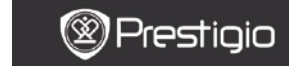

MANUEL DE L'UTILISATEUR Prestigio Libretto PER5162BEN

## Menu Livres

Dans la liste Livres, presser la touche Menu pour entrer dans le Menu

Livres. Presser la touche de Navigation pour sélectionner l'option et confirmer. Presser la touche BACK (RETOUR) pour sortir.

| Retour au Bureau  | Retourner à la page d'accueil (Bureau). |
|-------------------|-----------------------------------------|
|                   | Supprimer le fichier de la liste.       |
| Supprimer         | Presser la touche de Navigation pour    |
|                   | sélectionner OUI (YES) et confirmer.    |
|                   | Rechercher un mot-clé. Entrer le mot et |
| Recherche par nom | presser la touche de Navigation pour    |
|                   | commencer la recherche.                 |
| Tri               | Trier les fichiers par Nom, Taille,     |
| IFI               | Ascendant et Descendant.                |
| Propriétés        | Voir les propriétés du fichier.         |

### Lire un Livre

Presser la touche de Navigation pour sélectionner le livre souhaité et pour commencer la lecture. Presser les touches PAGE PREC/SUIV (PREV/NEXT) pour tourner les pages. Presser la touche BACK (Retour) pour sortir de la lecture. Presser la touche MENU pour entrer dans le sous-menu.

#### Note:

Se référer à **Historique/Lire des livres** pour des instructions plus détaillées.

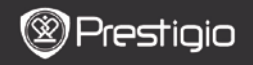

MANUEL DE L'UTILISATEUR Prestigio Libretto PER5162BEN

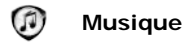

Les fichiers musicaux sauvegardés sur carte micro SD sont affichés dans la liste. L'appareil est compatible avec les formats de fichier MP3, WAV, WMA et OGG.

#### Menu Musique

Dans la liste **Musique**, presser la **touche Menu** pour entrer dans le **Menu Musique**. Presser la **touche de Navigation** pour sélectionner l'option et pour confirmer. Presser la **touche BACK** pour sortir.

| Retour au Bureau   | Retour à la page d'accueil (Bureau).                                                                                            |
|--------------------|----------------------------------------------------------------------------------------------------|
| Supprimer          | Supprimer le fichier de la liste.<br>Presser la <b>touche de Navigation</b> pour<br>sélectionner <b>OUI (YES)</b> et confirmer. |
| Recherche par Nom  | Rechercher un mot-clé. Saisir le mot et<br>presser la <b>touche de Navigation</b> pour<br>commencer la recherche.               |
| Tri                | Trier les fichiers par Nom, Taille, Date,<br>Ascendant et Descendant.                                                           |
| Propriétés         | Voir les propriétés du fichier.                                                                                                 |
| Lecteur de Musique | Passe en écran écoute de musique.                                                                                               |

#### Sous-Menu Musique

Sous l'écran lecture de musique, presser la **touche Menu** pour entrer dans le sous-menu **Musique** détaillé comme suit.

| Répéter une<br>fois      | Ecouter un fichier audio une fois.        |
|--------------------------|-------------------------------------------|
| Répéter tout<br>une fois | Ecouter tous les fichiers audio une fois. |
| Répéter tout             | Répéter tous les fichiers audio.          |

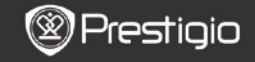

MANUEL DE L'UTILISATEUR Prestigio Libretto PER5162BEN

## Ecoute de la Musique

Presser la touche de fonction pour écouter la piste souhaitée. Dans l'écran d'écoute, les opérations suivantes peuvent être effectuées.

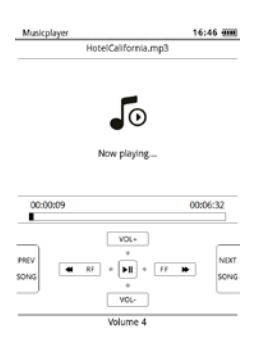

- Presser la touche de Navigation vers le haut/vers le bas pour régler le volume.
- Presser pour écouter/interrompre la piste. Presser les touches des pages PREC/SUIV (PREV/NEXT) pour passer à la piste précédente/suivante.
- Presser et maintenir la touche de Navigation vers la gauche/vers la droite pour un retour rapide/une avance rapide.
- Presser la touche Back pour sortir de l'écran d'écoute.
   Sélectionner Quitter l'application pour quitter le mode musique et sélectionner OK pour confirmer.

#### Mode Musique de fond

Lors de la lecture de la musique, presser la **touche Back** pour entrer en **Mode Musique de fond** dans lequel vous pouvez utiliser l'appareil tout en écoutant de la musique. Sélectionner **Mettre en musique de fond** et sélectionner **OK** pour confirmer l'option.

Pour sortir du mode, presser la touche de fonction pour entrer dans l'écran de lecture de musique, puis presser la **touche Back** pour sélectionner **Quitter l'application**. Sélectionner **OK** et presser la **touche de Navigation** pour confirmer.

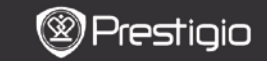

MANUEL DE L'UTILISATEUR Prestigio Libretto PER5162BEN

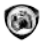

# Images

Les photos sauvegardées sur carte micro SD sont affichées dans la liste. L'appareil est compatible avec les formats d'image suivants : TIFF, JPEG, GIF, BMP, et PNG.

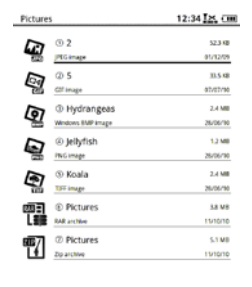

1/1

#### Menu I mages

Dans la liste des **Images**, presser la **touche Menu** pour entrer dans le **Menu Images**. Presser la **touche de Navigation** pour sélectionner l'option et confirmer. Presser la **touche BACK** pour sortir.

| Retour au Bureau  | Retour à la page d'accueil (Bureau).                                                                                            |
|-------------------|----------------------------------------------------------------------------------------------------|
| Supprimer         | Supprimer le fichier de la liste.<br>Presser la <b>touche de Navigation</b> pour<br>sélectionner <b>OUI (YES)</b> et confirmer. |
| Recherche par Nom | Rechercher un mot-clé. Saisir le mot et<br>presser la <b>touche de Navigation</b> pour<br>commencer la recherche.               |
| Tri               | Trier les fichiers par Nom, Taille, Date,<br>Ascendant et Descendant.                                                           |
| Propriétés        | Voir les propriétés du fichier.                                                                                                 |

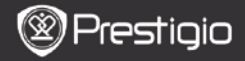

USER MANUAL Prestigio Libretto PER5162BEN

# Sous-menu Images

Presser la **touche Menu** pour entrer dans le sous-menu **I mages** détaillé comme suit.

| Récent                          | L'image vue récemment s'affiche dans la liste.                                                                                                    |
|---------------------------------|----------------------------------------------------------------------------------------------------|
| Zoom<br>Avant/Arrière           | Presser la touche de fonction pour effectuer un<br>zoom avant/arrière du contenu de l'écran.<br>Presser la <b>touche de Navigation</b> pour se<br>déplacer à la partie souhaitée.     |
| Aller à la page                 | Aller à la page désirée. Saisir le numéro de page<br>au clavier. Presser ← pour retourner en<br>arrière. Presser la <b>touche de Navigation</b> pour<br>aller à la page sélectionnée. |
| Taille réelle                   | Voir l'image dans sa taille réelle.                                                                                                    |
| Adapter à l'écran               | La page s'adapte à la taille de l'écran.                                                                                                    |
| Adapter à la<br>hauteur/largeur | La page s'adapte à la hauteur/largeur de la fenêtre.                                                                                                    |
| Rotation à<br>droite/gauche     | L'orientation de l'écran peut être réglée<br>manuellement en portrait/paysage.                                                                                                    |
| Economiseur                     | Sélectionner l'image désirée pour créer un                                                                                                    |
| d'écran                         | économiseur d'écran.                                                                                                    |
| Lire                            | Entrer dans le diaporama.                                                                                                    |

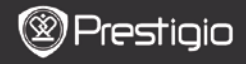

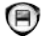

# Mémoire

Tous les fichiers sur la carte micro SD sont affichés dans la liste. L'appareil est compatible avec l'extension de la carte micro SD jusqu'à 32Go.

Les fichiers doivent être stockés dans les dossiers de fichier correspondant. Sinon, ils ne peuvent pas être reconnus par l'appareil.

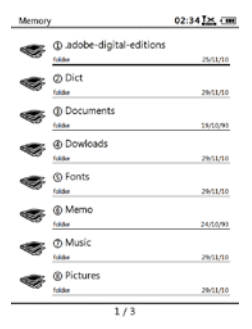

| Documents   | Le dossier est destiné au stockage des fichiers e-livres. |
|-------------|-----------------------------------------------------------|
| Musique     | Le dossier est destiné au stockage des fichiers audio.    |
| Image       | Le dossier est destiné au stockage des fichiers images.   |
| Mémo        | C'est le fichier par défaut des mémos sauvegardés.        |
| Télécharge- | Les fichiers avec un lien sont téléchargés dans ce        |
| ments       | dossier par défaut.                                       |

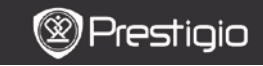

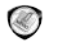

# Bloc-note

Toutes les notes s'affichent à l'écran si nécessaire.

### Menu du Bloc-Note

Dans l'interface du **Bloc-Note**, presser la touche **Menu** pour entrer dans le **Menu du Bloc-Note**. Presser la **touche de Navigation** pour sélectionner l'option et confirmer. Presser la touche **BACK** pour sortir.

| Retour au bureau  | Retourner à la page d'accueil (Desktop).                                                                                        |  |
|-------------------|----------------------------------------------------------------------------------------------------|--|
| Nouveau Bloc-note | Créer un nouveau bloc-note.                                                                                                    |  |
| Supprimer         | Supprimer le fichier de la liste.<br>Presser la <b>touche de Navigation</b> pour<br>sélectionner <b>OUI (YES)</b> et confirmer. |  |
| Recherche par nom | Rechercher un mot-clé. Saisir le mot et presser la <b>touche de Navigation</b> pour démarrer la recherche.                      |  |
| Tri               | Trier les fichiers par Nom, Taille, Date,<br>Ascendant et Descendant.                                                           |  |
| Propriétés        | Voir les propriétés du fichier.                                                                                                 |  |

### Nouveau Bloc-Note

Sélectionner Le Nouveau Bloc-note et presser la touche de Navigation pour créer un nouveau bloc-note. Cliquer sur le clavier pour saisir les caractères.

 Presser la touche BACK pour faire apparaître la boîte de dilalogue du bloc-note. Sélectionner OUI (YES) et presser la touche de Navigation pour sauvegarder le nouveau bloc-note. Sélectionner NON/Annuler et presser la touche de Navigation pour

sortir/retourner à l'interface du nouveau bloc-note.

 Saisir les caractères pour créer un nom de fichier. Sélectionner OK et presser la touche de Navigation pour confirmer.

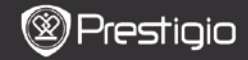

# Annotation

Les annotations permettent de mettre en valeur des passages d'un livre et de leur ajouter des notes. Toutes les annotations s'affichent à l'écran si nécessaire.

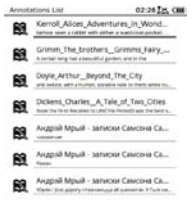

## Menu Annotations

Dans l'interface **Annotation**, presser la **touche de Navigation** pour entrer dans le Menu Annotations. Presser la **touche de Navigation** pour sélectionner l'option et confirmer. Presser la touche **BACK** pour sortir.

| Back               | Retourner à la page d'accueil (Bureau).           |  |
|--------------------|---------------------------------------------------|--|
| Tri par date/titre | Trier les fichiers en modifiant la date/le titre. |  |
|                    | Supprimer l'article de la liste.                  |  |
| Supprimer          | Presser la touche de Navigation pour              |  |
|                    | sélectionner OUI (YES) et pour confirmer.         |  |

#### Ajouter une Annotation

Lorsque vous lisez un livre, presser la **touche de Navigation** pour faire apparaître le **Sous-menu Livre**. Sélectionner la fonction **Annotation** et presser la **touche de Navigation** pour entrer dans la fonction **Annotation**. Presser la **touche de Navigation** pour sélectionner un caractère puis presser à nouveau la **touche de Navigation** pour confirmer l'option. Sélectionner **OK** et presser la **touche de Navigation** pour sauvegarder l'annotation en cours.

**NOTE**: Non disponible avec les fichiers au format EPUB, PDF, DJVU, DJV, DOC, XLS et PPT.

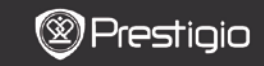

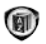

# Dictionnaire

Les programmes compatibles avec StarDict sont disponibles. L'appareil accepte le format de dictionnaire en StarDict.

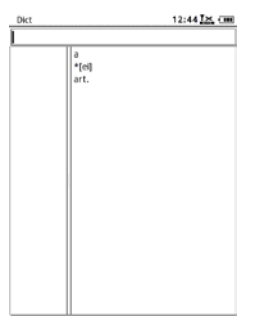

## Installer des dictionnaires

Créer un nouveau dossier nommé **dict** dans le répertoire source de la carte mémoire. Télécharger les fichiers du dictionnaire désirés dans le dossier **dict** et redémarrer l'appareil. Le dictionnaire s'installera automatiquement.

NOTE: Il n'y a pas de dictionnaire pré-installé dans l'appareil.

## Consulter les dictionnaires

Saisir le mot-clé dans la boite de texte. Presser la touche de Navigation vers le haut/vers le bas pour sélectionner le mot désiré dans la liste. Presser la touche de Navigation vers la droite/vers la gauche pour déplacer le curseur. Presser la touche MENU pour sélectionner les dictionnaires désirés. Presser la touche de Navigation pour confirmer l'option et presser la touche BACK pour sortir.

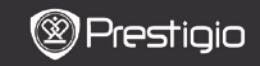

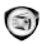

# Radio

L'appareil recherchera une fréquence FM automatiquement. La première fréquence passera automatiquement quand elle sera sauvegardée sur l'appareil.

Presser la touche PAGE PREC/SUIV (PREV/NEXT) pour régler la fréquence FM vers le bas/vers le haut manuellement.

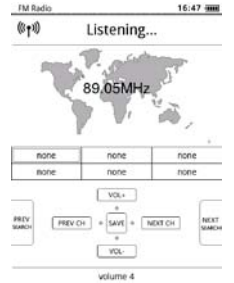

## Recherche manuelle

Presser la touche Menu pour entrer dans le menu de la Recherche Manuelle. Presser la touche de Navigation pour régler manuellement la fréquence FM vers le bas/vers le haut.

## Sauvegarder la Fréquence FM

Presser la **touche de Navigation** pour sauvegarder la fréquence FM en cours. 18 canaux peuvent être stockés.

### Commuter sur un canal

Presser la **touche de Navigation** vers la gauche/vers la droite pour passer au canal précédent/suivant.

### Régler le Volume

Presser la **touche de Navigation** vers le haut/vers le bas pour régler le volume.

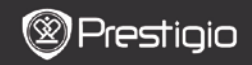

## Mode Radio en arrière-plan

Lors de l'écoute de la radio, presser la **touche BACK** pour entrer en **Mode Radio en arrière-plan** dans lequel vous pouvez utiliser l'appareil tout en écoutant la radio. Sélectionner **Ecouter en arrière-plan** et sélectionner **OK** pour confirmer l'option.

Pour sortir du mode, presser la touche de fonction pour entrer dans l'écran d'écoute de la radio, puis presser la **touche Back** pour sélectionner **Quitter l'application**. Sélectionner **OK** pour confirmer l'option.

## NOTE:

 S'assurer que l'appareil est connecté correctement aux écouteurs avant d'utiliser la fonction radio. Le cordon des écouteurs fonctionne comme une antenne FM.

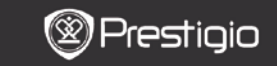

(I)

WI-FI

Dans l'interface **WI-FI**, suivre les étapes ci-dessous pour activer la fonction.

- Sélectionner la touche de Navigation pour désactiver/réactualiser la fonction Wi-Fi.
- L'appareil recherchera le réseau Wi-Fi disponible automatiquement. La connexion Wi-Fi disponible s'affichera dans la liste.

| Wifi connect                       | 12:49 📶 💷 |
|------------------------------------|-----------|
| Connected, IP: 172.16.1.113        | 0 0       |
| TL.                                |           |
| THM                                |           |
| <ul> <li>dlink_boeye_21</li> </ul> |           |
| AS-N                               |           |
| AS-W                               |           |
| fengtai123                         |           |

- Sélectionner un réseau sans fil avec la touche de Navigation et presser celle-ci pour se connecter à la Wi-Fi.
- Entrer le mot de passe si le réseau est crypté. La connexion sera établie automatiquement.
- L'adresse IP s'affiche après une connexion réussie.

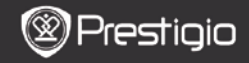

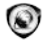

c

# Navigateur

Après une connexion Wi-Fi réussie, sélectionner l'icône et presser la touche de Navigation pour entrer dans le mode Navigateur. Cela amènera automatiquement sur la page d'accueil prédéfinie. Le curseur sera situé au premier lien de la page lorsqu'une page web sera complètement chargée. Presser la touche de Navigation pour sélectionner les liens désirés.

 Coople
 1454 fut (m)

 The store store st

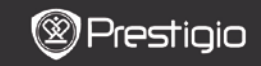

## Menu du navigateur

Presser la touche Menu pour parcourir une page web détaillée comme suit:

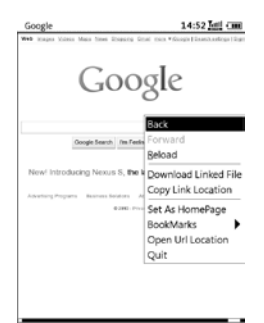

| Retour            | Retourner à la page web précédente.     |
|-------------------|-----------------------------------------|
| Avant             | Avancer à la page web suivante.         |
| Charger à nouveau | Charger à nouveau la page web en cours. |
| Télécharger       | Télécharger le lien en cours.           |
| Copier            | Copier l'adresse du lien en cours.      |
| l'emplacement du  |                                         |
| lien              |                                         |
| Définir la page   | Définir la page en cours comme la page  |
| d'accueil         | d'accueil.                              |
| Signets           | Ajouter/voir les signets.               |
| Ouvrir URL        | Entrer un nouvel URL pour naviguer.     |
| Quitter           | Sortir du menu.                         |

#### NOTE:

 Créer un nouveau dossier appelé Téléchargements dans le répertoire-source de la carte mémoire. Les fichiers liés sont téléchargés dans le dossier Téléchargements par défaut.

 Lorsque vous naviguez sur une page web, presser la touche BACK pour revenir à la page d'accueil.

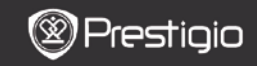

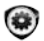

# Réglages

Presser la touche Réglages pour entrer en mode Réglages directement. En mode Réglages, les réglages suivants peuvent être effectués

### Police de caractères

Presser la touche de Navigation pour sélectionner la police et confirmer l'option. Presser la touche BACK pour sortir.

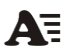

#### Installation de polices de caractères

Créer un nouveau dossier appelé Fonts dans le répertoire-source de la carte mémoire. Télécharger les fichiers des polices désirées dans le dossier Fonts et redémarrer l'appareil. La police s'installera automatiquement.

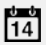

СН

### Date et Heure

Pour régler la valeur, presser la touche de Navigation pour déplacer le curseur. Sélectionner OK et presser la touche de Navigation pour confirmer.

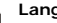

#### Langue

Sélectionner la langue désirée. 24 langues différentes sont disponibles.

#### Mode veille

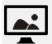

L'appareil se mettra automatiquement en Mode Veille après une période de temps. Sélectionner Désactiver la mise en veille pour désactiver la fonction et presser la touche de Navigation pour confirmer l'option.

#### info Système

Affiche les informations techniques sur l'appareil.

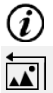

#### Réinitialisation de l'économiseur d'écran

Rétablir l'image de l'économiseur d'écran aux valeurs par défaut.

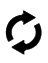

### Remise à l'état initial, aux valeurs-usine

Rétablir l'appareil aux réglages par défaut (réglages usine). Les fichiers seront effacés définitivement une fois les réglages par défaut rétablis.

#### Détecteur de rotation

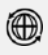

Sélectionner **ON** pour permettre la rotation auto. Cette fonction est disponible seulement lors de la lecture des livres et du visionnement de photos.

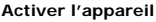

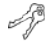

Activer l'appareil en tant que lecteur électronique autorisé pour Adobe DRM.

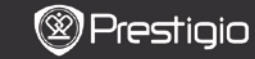

MANUEL DE L'UTILISATEUR Prestigio Libretto PER5162BEN

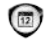

# Calendrier

Presser la touche de Navigation et les touches PAGE PREC/SUIV (PREV/NEXT) pour choisir la date désirée. Presser la touche BACK pour sortir.

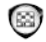

# Jeux

Presser la **touche de Navigation** pour sélectionner le jeu désiré et pour confirmer.

Dans l'interface de jeu, presser la touche **MENU** pour entrer dans le **MENU des Jeux**.

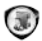

# Manuel de l'utilisateur

Ce manuel de l'utilisateur au format PDF peut être consulté sur l'appareil. Presser la touche PAGE PREC/SUIV (PREV/NEXT) pour tourner les pages. Presser BACK pour retourner au menu principal.

Presser la touche MENU pour entrer dans le menu des livres.

### Note:

Se référer à l'**Historique/Lire des Livres** pour des instructions plus détaillées.

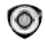

# Arrêt

Sélectionner **OK** et presser la **touche de Navigation** pour éteindre l'appareil.

#### Note:

Presser et maintenir la **touche Marche/Arrêt** pour faire apparaître le menu **Eteindre**. Sélectionner **OK** et presser la **touche de Navigation** pour éteindre l'appareil.

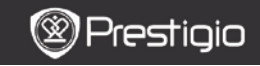

MANUEL DE L'UTILISATEUR Prestigio Libretto PER5162BEN

## Spécifications techniques

| Affichage                            | 6″                                                                                                    |
|--------------------------------------|----------------------------------------------------------------------------------------------------|
| Résolution                           | 800 x 600, 16 niveaux de gris                                                                                                    |
| Formats de<br>fichier<br>compatibles | Livres: EPUB,PDF,FB2,MOBI,TXT,RTF,HTML,HTM,CHM,<br>RTF,PDB,DJVU,DJV,DOC,XLS,PPT,ZIP,RAR<br>Musique: MP3, WMA, WAV, OGG<br>Images: JPG, BMP, GIF, PNG, TIFF |
| Adobe DRM                            | DRM pour EPUB/PDF, Mobile lecteur Adobe intégré                                                                                                    |
| Fentes<br>d'extension                | Carte micro SD jusqu'à 32Go                                                                                                    |
| Batterie                             | Batterie au lithium, 1300 mAh                                                                                                    |
| Autres<br>Interfaces                 | mini USB2.0/jack audio stéréo de 3.5mm                                                                                                    |
| Dimensions                           | 192 mm x 125 mm x 10.3 mm (Lo x La x H)                                                                                                    |
| Poids                                | 300 g                                                                                                    |

#### NOTE:

Sous l'exposition directe à la lumière du soleil ou sous de basses températures, les caractères affichés à l'écran peuvent devenir pâles. Presser alors la touche **Rafraîchir** pour rafraîchir tout l'écran.

## Assitance technique et infomations sur la garantie

Référez-vous à www.prestigio.com pour l'assistance technique ou des informations sur la garantie.

### Avis de non-responsabilité

Nous avons fourni tous les efforts pour faire en sorte que les informations et les procédures dans ce manuel soient exactes et complètes. Nous déclinons toute responsabilité pour toute erreur ou omission. Prestigio se réserve le droit d'effectuer des changements sans notification préalable sur le produit dont il est question ici.